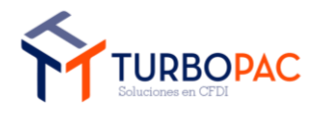

| Gerencia de Operaciones y Desarrollo.       | Versión: 1.7      |
|---------------------------------------------|-------------------|
| Documento: Manual de Autofacturación Tienda |                   |
| Autor: TurboPac                             | Estado: Aprobado  |
| Clave: N/A.                                 | Fecha: 27/04/2023 |

# Manual de Operación

# Modatelas Autofacturación en Tienda.

|             | En Desarrollo           |  |  |
|-------------|-------------------------|--|--|
|             | En Revisión             |  |  |
| Estado:     | Enviado para aprobación |  |  |
|             | Aprobado                |  |  |
|             | Rechazado               |  |  |
| Versión:    | 1.7                     |  |  |
| Modificado: | 27/04/2023              |  |  |

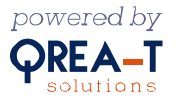

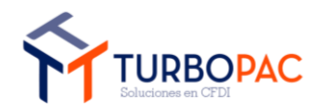

| Gerencia de Operaciones y Desarrollo.       | Versión: 1.7      |
|---------------------------------------------|-------------------|
| Documento: Manual de Autofacturación Tienda |                   |
| Autor: TurboPac                             | Estado: Aprobado  |
| Clave: N/A.                                 | Fecha: 27/04/2023 |

# Índice.

| 1. OBJETIVO                              | 3  |
|------------------------------------------|----|
| 2. CONTENIDO                             | 3  |
| 2.1. Portal de Autofacturación en Tienda | 3  |
| 2.1.1.1. Función Buscar                  | 4  |
| 2.1.1.2. Búsqueda por Filtros            | 4  |
| 2.1.2. Generación de CFDI                | 8  |
| 3. VERSIONES DEL DOCUMENTO.              | 13 |

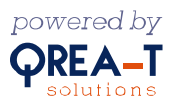

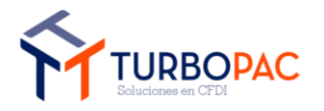

| Gerencia de Operaciones y Desarrollo.       | Versión: 1.7      |
|---------------------------------------------|-------------------|
| Documento: Manual de Autofacturación Tienda |                   |
| Autor: TurboPac                             | Estado: Aprobado  |
| Clave: N/A.                                 | Fecha: 27/04/2023 |

#### 1. Objetivo.

El objeto de esta publicación es actualizar el proceso de facturación en tienda 3.3 a su nueva versión de CFDI 4.0 para el cliente Modatelas en su Bóveda de Autofacturación, se genera un cambio en la tecnología del portal cambiando de webforms a MVC para un mayor flujo y seguridad del sistema.

#### 2. Contenido.

En las siguientes secciones se contempla la nueva versión del portal de facturado en tienda con la versión de facturado 4.0 para Modatelas. Donde se describen las secciones y acciones que se pueden realizar dentro del portal para la generación del cfdi y consulta de los comprobantes.

### 2.1. Portal de Autofacturación en Tienda.

Ingrese en la siguiente liga:

https://modatelas.turbopacmx.com/AutoFacturacionV40

#### 2.1.1. Consulta CFDI

En la sección de consulta deberá ingresar el RFC para realizar una búsqueda de todas las facturas emitidas a este RFC, como se muestra a continuación:

| CAPTURA                        | A DE CFDI |
|--------------------------------|-----------|
| GENERAR CFDI                   | CONSULTAR |
| INGRESAR RFC:<br>XAXX010101000 |           |
| XAXX010101000                  |           |
|                                | a BUSCAR  |
|                                |           |

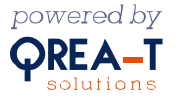

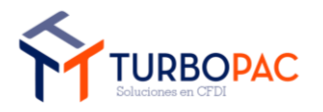

| Gerencia de Operaciones y Desarrollo.       | Versión: 1.7      |
|---------------------------------------------|-------------------|
| Documento: Manual de Autofacturación Tienda |                   |
| Autor: TurboPac                             | Estado: Aprobado  |
| Clave: N/A.                                 | Fecha: 27/04/2023 |

# 2.1.1.1. Función Buscar

Al dar clic en el botón "Buscar" nos dirige a una nueva pantalla donde observamos las facturas generadas por nuestro RFC, así con dos secciones una de filtros y otra de botones como podemos observar en la imagen.

| ← Regresar         |                                      |                           |            |           |
|--------------------|--------------------------------------|---------------------------|------------|-----------|
| ExclusioGeneration | CONSULTA DE COMPRO                   | DBANTE FISCAL (CFDI)      |            |           |
| dd/mm/aaaa         | dd/mm/aaaa                           | DALZ981201873             |            |           |
|                    |                                      |                           | द्ध BUSCAR | E LIMPIAR |
| B                  | UUID                                 | FECHA                     | SUBTOTAL   | TOTAL     |
|                    | 0cd6421f-3e54-408e-8e62-485fd29e571f | 17/11/2022 01:59:40 p. m. | 34.47      | 39.98     |
|                    | 827fb58e-46b0-49a4-818b-9692f1ac61b2 | 23/11/2022 06:15:57 p.m.  | 34.47      | 39.98     |
|                    | 3a6c18b3-b197-4d7f-8b0d-785438a581a2 | 23/11/2022 11:38:15 p.m.  | 34.47      | 39.98     |
|                    | 48b7b505-3411-4fd1-8d73-7615a30890d7 | 23/11/2022 11:55:16 p.m.  | 34.47      | 39.98     |
|                    | 5ca90c1d-a1fb-4221-8388-48e56e7fa3cf | 24/11/2022 09:45:31 a.m.  | 34.47      | 39.98     |
|                    | 8572b9e3-3bb6-4ff0-ba74-ffbcadfde59c | 24/11/2022 09:55:06 a.m.  | 34.47      | 39.98     |
|                    | c4840506-045e-4cfb-bcf0-78426753f1aa | 24/11/2022 10:00:00 a.m.  | 34.47      | 39.98     |
|                    | bca36742-0cdf-43e7-851a-244fc88acbf7 | 24/11/2022 10:04:12 a.m.  | 34.47      | 39.98     |

# 2.1.1.2. Búsqueda por Filtros.

Podrá buscar por un determinado rango de fechas para que la búsqueda sea más precisa, el valor del filtro RFC Receptor es el RFC que previamente se ingresó.

| ← Regresar                              |   | ONSULTA DE COMPROBANTE FISCAL (CFE | DI) |                              |
|-----------------------------------------|---|------------------------------------|-----|------------------------------|
| FechalnicioGeneracion<br>dd / mm / aaaa | Ö | FechaFinGeneracion dd / mm / aaaa  |     | RFCRE CEPTOR<br>GVE820129BJA |
|                                         |   |                                    |     | 🛱 BUSCAR 🖉 LIMPIAR           |

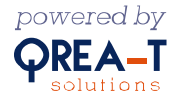

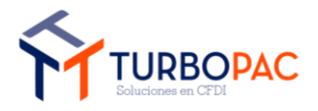

| Gerencia de Operaciones y Desarrollo.       | Versión: 1.7      |
|---------------------------------------------|-------------------|
| Documento: Manual de Autofacturación Tienda |                   |
| Autor: TurboPac                             | Estado: Aprobado  |
| Clave: N/A.                                 | Fecha: 27/04/2023 |

Al ingresar el rango de fechas deseado, dar clic en el boton Buscar . Como resultado mostrara las facturas generadas en ese rango de fechas.

| FechalnicioGenera<br>06/12/2022 | acion                     | FechaFinGeneracion<br>07/12/2022 |                 | RFCRECEPTOR<br>DALZ981201873 |          |           |
|---------------------------------|---------------------------|----------------------------------|-----------------|------------------------------|----------|-----------|
|                                 |                           |                                  |                 |                              | R BUSCAR | E LIMPIAR |
|                                 | UUID                      |                                  | FECHA           |                              | SUBTOTAL | TOTAL     |
|                                 | 248fc49e-a80a-408b-b4a4-1 | 0f107460fee                      | 06/12/2022 02:4 | 5:08 p. m.                   | 108.11   | 125.41    |

Al hacer clic sobre el boton Limpiar, se refrescaran los filtros y la la tabla de resultados estara vacia.

| FechalnicioGeneracion<br>dd/mm/aaaa |      | FechaFinGeneracion<br>dd/mm/aaaa | RFG DA               | creceptor<br>alz981201873<br><b>&amp; buscar</b> |   |
|-------------------------------------|------|----------------------------------|----------------------|--------------------------------------------------|---|
|                                     | UUID | FECHA                            | SUBTOTA              | L TOTAI                                          | - |
|                                     |      | Realiza una búsqueda para obt    | ener más resultados. |                                                  |   |

Como operación adicional cada registro que se muestre contará con un checkbox, que, al ser seleccionado, mostrará los siguientes íconos:

|   | UUID                                 | FECHA                    | SUBTOTAL | TOTAL  |
|---|--------------------------------------|--------------------------|----------|--------|
| 菜 | 07f52204-f874-4892-92cb-22185e7ca2c7 | 12/04/2023 07:36:00 p.m. | 110.25   | 125.65 |
|   | 78084e48-e364-4a27-be09-da8d168891a4 | 12/04/2023 12:56:39 p.m. | 1060.22  | 997.38 |

Estos íconos corresponden a:

- 1. Descargar XML.
- 2. Descarga PDF.
- 3. Envío de correo electrónico.

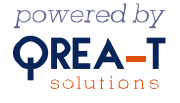

| <b>FT</b> TU<br>Soluei | RBOPAC                               | Gerencia de Operaciones y Desarrollo.<br>Documento: Manual de Autofacturación Tienda<br>Autor: TurboPac<br>Clave: N/A. | Estado<br>Fecha: | sión: 1.7<br>o: Aprobado<br>: 27/04/2023 |
|------------------------|--------------------------------------|----------------------------------------------------------------------------------------------------|------------------|------------------------------------------|
|                        |                                      |                                                                                                    | <b>±</b>         |                                          |
|                        | UUID                                 | FECHA SUB                                                                                                    | TOTAL            | TOTAL                                    |
| $\checkmark$           | 07f52204-f874-4892-92cb-22185e7ca2c7 | 12/04/2023 07:36:00 p. m. 11                                                                                           | 0.25             | 125.65                                   |
|                        | 78084e48-e364-4a27-be09-da8d168891a4 | 12/04/2023 12:56:39 p. m. 100                                                                                          | 50.22            | 997.38                                   |

El icono **Descargar XML** permite descargar los archivos generados en formato XML, de uno o más comprobantes. Al dar clic sobre este se abrirá una nueva pestaña en el navegador, esta ventana se cerrará automáticamente en cuanto termine el proceso de descarga, dando como resultado un archivo zip en donde se encontrará el documento o documentos XML.

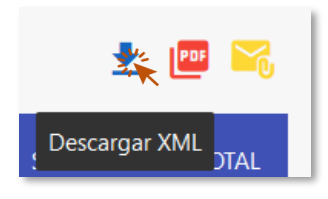

El ícono **Descargar PDF** permite descargar los archivos generados en formato PDF, de uno o más comprobantes. Al dar clic sobre este se abrirá una nueva pestaña en el navegador, esta ventana se cerrará automáticamente en cuanto termine el proceso de descarga, dando como resultado un archivo zip en donde se encontrará el documento o documentos PDF.

| Des | cargar PDF |
|-----|------------|
| ₹   |            |

El ícono Enviar por correo permite enviar el archivo .XML y .PDF, vía correo electrónico.

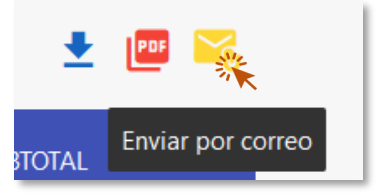

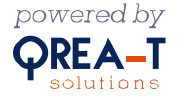

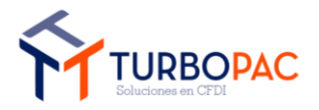

| Gerencia de Operaciones y Desarrollo.       | Versión: 1.7      |
|---------------------------------------------|-------------------|
| Documento: Manual de Autofacturación Tienda |                   |
| Autor: TurboPac                             | Estado: Aprobado  |
| Clave: N/A.                                 | Fecha: 27/04/2023 |

Al dar clic sobre este icono, vera en pantalla la sigueinte ventana:

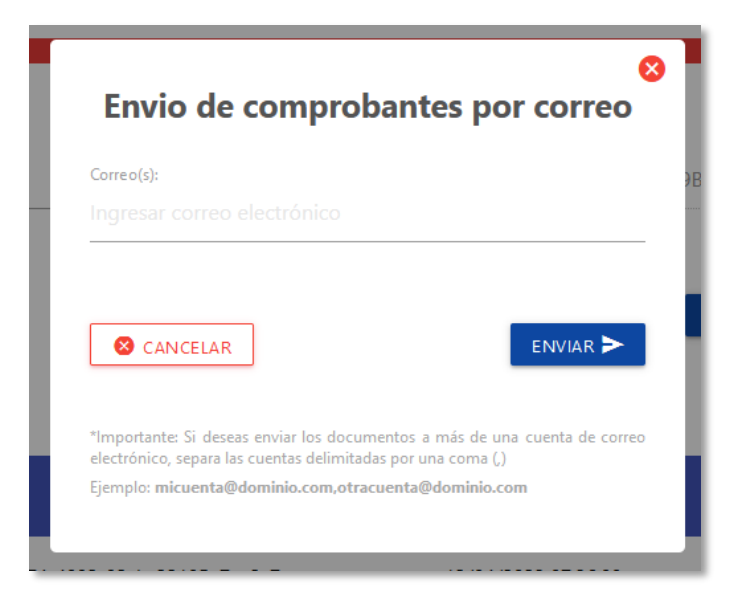

Aquí deberá ingresar el o las direcciones de correo donde desea enviar los archivos relacionados del cfdi seleccionado, una vez ingresadas esta información dar clic al botón **Enviar**. Si el envió fue valido vera una alerta como la que se muestra a continuación:

| 8<br>Envio de comprobantes por correo                                                                                                    | 8                                                                                                    |
|----------------------------------------------------------------------------------------------------|----------------------------------------------------------------------------------------------------|
| Correo(s):<br>ejemplo@ejemplo.com                                                                                                    |                                                                                                    |
|                                                                                                    | Correo enviado correctamente<br>Se han enviado los comprobantes fiscales digitales por<br>internet a: |
| "Importante: Si deseas enviar los documentos a más de una cuenta de correo<br>electrónico, separa las cuentas delimitadas por una coma (,)<br>Ejemplo: <b>micuenta@dominio.com,otracuenta@dominio.com</b> | zaira.damian@qrea-t.mx<br>melissadamian98@gmail.com                                                   |

En la bandeja de entrada encontrara un correo, con un archivo zip donde encontrara los documentos XML y PDF del o los cfdi's seleccionados, como se muestra a continuación:

Modatelas: Comprobante Fiscal Digital por Internet

| FM<br>Para O Zaira Melissa Damián López                    | ③ ← Responder ≪ Respond            |
|------------------------------------------------------------|------------------------------------|
| 9a5a473e-4ccd-4d42-bb08-818f9a7c1da8.zip ~<br>75 KB        |                                    |
| Iniciar la respuesta a todos con: Saludos. Muchas gracias. | Recibido, gracias. (i) Comentarios |
| Estimado usuario,                                          |                                    |

Le hacemos llegar los comprobantes fiscales de Modatelas

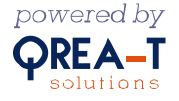

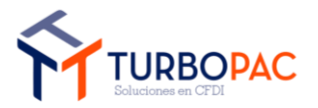

| Gerencia de Operaciones y Desarrollo.       | Versión: 1.7      |
|---------------------------------------------|-------------------|
| Documento: Manual de Autofacturación Tienda |                   |
| Autor: TurboPac                             | Estado: Aprobado  |
| Clave: N/A.                                 | Fecha: 27/04/2023 |

| Nombre                                                      | Тіро                    |
|-------------------------------------------------------------|-------------------------|
| 📓 CFDI_FT_82d2cb1f_KN362_4237_I_2023-04-12_509450.XML       | Archivo XML             |
| 0450.pdf pDF_FT_82d2cb1f_KN362_4237_I_2023-04-12_509450.pdf | Microsoft Edge PDF Docu |

# 2.1.2. Generación de CFDI.

Este módulo permite la generación de CFDI en tienda a partir de su ticket. En la pestaña de Generar CFDI ingresar RFC y darle clic en el botón **Continuar** como se muestra a continuación.

| GENERAR CFDI                   | CONSULTAR |
|--------------------------------|-----------|
| INGRESAR RFC:<br>XAXX010101000 |           |
|                                |           |
|                                |           |

En caso de ingresar un RFC incorrecta o que no se encuentre en el listado de RFC(LRFC) se verá en pantalla el siguiente mensaje de error:

| CAPTURA D                               | E CFDI    | RFC no registrado en el padrón de contribuyentes |
|-----------------------------------------|-----------|--------------------------------------------------|
| GENERAR CFDI                            | CONSULTAR |                                                  |
| INGRESAR RFC:<br>Ejemplo: XEXX010101000 |           |                                                  |
|                                         |           |                                                  |

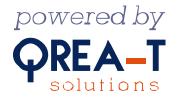

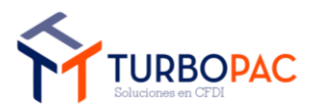

| Gerencia de Operaciones y Desarrollo.       | Versión: 1.7      |
|---------------------------------------------|-------------------|
| Documento: Manual de Autofacturación Tienda |                   |
| Autor: TurboPac                             | Estado: Aprobado  |
| Clave: N/A.                                 | Fecha: 27/04/2023 |

Siempre y cuando el RFC ingresada es correcto, se mostrará la interfaz que vemos a continuación:

|                            |                  | DATOS FISCA                      | LES               |                   |   |
|----------------------------|------------------|----------------------------------|-------------------|-------------------|---|
| RFC:                       | Código postal:   | Nom                              | nbre o razón so   | cial:             |   |
| MOD041014KI3               | 05120            | MO                               | DATELAS           |                   |   |
| Correo electrónico:        |                  | Régimen fiscal:                  |                   |                   |   |
| ngresar correo electrónico |                  | -Seleccionar-                    |                   |                   |   |
| Uso CFDI:                  |                  | Form                             | na de pago:       |                   |   |
| -Seleccionar-              |                  | ✓ -Sel                           | ▼ -Seleccionar- ▼ |                   |   |
| Número de ticket:          |                  | DATOS DE TIC<br><sub>Caja:</sub> | CKET              |                   |   |
|                            |                  | Digi                             |                   |                   | _ |
|                            |                  |                                  |                   |                   |   |
|                            |                  |                                  |                   |                   |   |
| Sucursal:                  | Fecha de compra: |                                  | _                 | Total del ticket: |   |

Se deben ingresar datos correspondientes a una sucursal existente ya que de ser datos erróneos saldrán diversos mensajes de advertencia, lo que no permitirá la generación del CFDI.

|                              | DATOS E          | DE TICKET |                   |
|------------------------------|------------------|-----------|-------------------|
| Número de ticket:            |                  | Caja:     |                   |
| 525156                       |                  | 4         |                   |
|                              |                  |           |                   |
|                              |                  |           |                   |
|                              |                  |           |                   |
| Sucursal:                    | Fecha de compra: |           | Total del ticket: |
| 108                          | 26/04/2023       | Ö         | 659.96            |
| Seleccione una opción válida |                  |           |                   |
|                              |                  |           |                   |

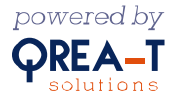

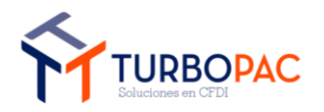

| Gerencia de Operaciones y Desarrollo.       | Versión: 1.7      |
|---------------------------------------------|-------------------|
| Documento: Manual de Autofacturación Tienda |                   |
| Autor: TurboPac                             | Estado: Aprobado  |
| Clave: N/A.                                 | Fecha: 27/04/2023 |

La imagen siguiente muestra los campos requeridos en el formulario:

|                     | GENE             | RACION DE COMPROBAI           | NTE FISO     | AL (CFDI)         |   |
|---------------------|------------------|-------------------------------|--------------|-------------------|---|
|                     |                  | DATOS FISCAL                  | ES           |                   |   |
| RFC:                | Código postal:   | Nombr                         | re o razón s | icial:            |   |
| MOD041014KI3        | 05120            | MOD                           | ATELAS       |                   |   |
| Correo electrónico: |                  | Régimen fiscal:               |              |                   |   |
|                     |                  | -Seleccionar-                 |              |                   | • |
| Campo Requerido     |                  | Campo Requerido               |              |                   |   |
| Uso CFDI:           |                  | Forma                         | de pago:     |                   |   |
| -Seleccionar-       |                  | <ul> <li>Selection</li> </ul> | ccionar-     |                   | • |
| Campo Requerido     |                  |                               |              |                   |   |
|                     |                  |                               | 'FT          |                   |   |
| Número de ticket:   |                  | Caja:                         |              |                   |   |
|                     |                  |                               |              |                   |   |
| Campo Requerido     |                  | Campo                         | Requerido    |                   |   |
|                     |                  |                               |              |                   |   |
| Sucursal:           | Fecha de co      | mpra:                         |              | Total del ticket: |   |
|                     | sucursal dd / mm | / aaaa                        |              |                   |   |
| Commo Domunido      |                  |                               |              |                   |   |

La primera sección corresponde a los datos fiscales del emisor, como se ve en la imagen los campos RFC, Código postal y Razón Social se cargan en automático al ingresar el RFC (estos tres filtros no son editables).

|                            | GENERAC        | ON DE COMPROBANTE FISCAL (CFDI)     |
|----------------------------|----------------|-------------------------------------|
|                            |                | DATOS FISCALES                      |
| RFC:                       | Código postal: | Nombre o razón social:              |
| MOD041014KI3               | 05120          | MODATELAS                           |
| Correo electrónico:        |                | Régimen fiscal:                     |
| Ingresar correo electrónic | 0              | -Seleccionar-                       |
|                            |                | Forma de pago:                      |
| -Seleccionar-              |                | <ul> <li>✓ -Seleccionar-</li> </ul> |
|                            |                |                                     |

En el siguiente apartado esta la sección de datos del ticket aquí deberá ingresar la caja, número del ticket, la sucursal, fecha y el total del ticket, este ultimo filtro mencionado no debe incluir "\$"

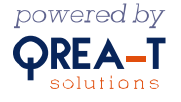

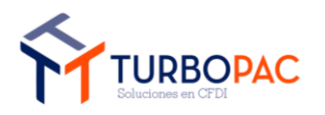

ii.

| Gerencia de Operaciones y Desarrollo.       | Versión: 1.7      |
|---------------------------------------------|-------------------|
| Documento: Manual de Autofacturación Tienda |                   |
| Autor: TurboPac                             | Estado: Aprobado  |
| Clave: N/A.                                 | Fecha: 27/04/2023 |

|                   | DATOS            | DE TICKET |                   |
|-------------------|------------------|-----------|-------------------|
| Número de ticket: |                  | Caja:     |                   |
|                   |                  |           |                   |
|                   |                  |           |                   |
|                   |                  |           |                   |
|                   |                  |           |                   |
|                   |                  |           |                   |
| Sucursal:         | Fecha de compra: |           | Total del ticket: |

Una vez ingresados todos los filtros en el formulario, dar clic en el botón **Siguiente** se muestra una ventana emergente con las transacciones del ticket es decir los productos relacionados al ticket.

|                 | D        | ATOS DE LA TRANSACCIÓN (CONCEPTOS) |                |         |
|-----------------|----------|------------------------------------|----------------|---------|
| Clave prod/Serv | Cantidad | Descripción                        | Valor Unitario | Importe |
| 60111400        | 2.00     | FOAMI CARTULINA C/DIAM,XC          | 19.99          | 39.98   |

Al dar clic en el botón **Generar CFDI**, esperamos un momento para que termine el proceso de la generación del cfdi. Una vez finalizado y siendo este exitoso se enviará en automático un correo electrónico con los archivos .XML y .PDF correspondiente, todo esto a la cuenta que se ingresó previamente en la sección de filtros.

| Modatelas: Comprobante Fiscal Digital por Internet                                                                |                                                                             |  |  |  |  |
|----------------------------------------------------------------------------------------------------|-----------------------------------------------------------------------------|--|--|--|--|
| Desarrollo Qrea-T<br>Para 🔮 Zaira Melissa Damián López                                                            | ③     ← Responder     ≪ Responder a todos     → Reenviar       jueves 27/04 |  |  |  |  |
| PDF_FT_816ac210_NU453_8449_I_2023-04-27_238.pdf<br>74 KB CFDI_FT_816ac210_NU453_8449_I_2023-04-27_238.XML<br>6 KB |                                                                             |  |  |  |  |
| Iniciar la respuesta a todos con: Saludos. Muchas gracias. Recibi                                                 | do, gracias. (i) Comentarios                                                |  |  |  |  |
| Estimado usuario,                                                                                                 |                                                                             |  |  |  |  |
| Le hacemos llegar los comprobantes fiscales de Modatelas                                                          |                                                                             |  |  |  |  |

También podrá visualizar una interfaz como se muestra a continuación, donde al dar clic sobre el checkbox mostrara iconos que permiten la descarga del XML o PDF.

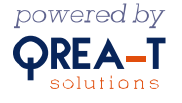

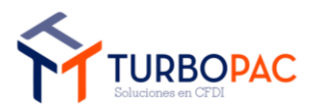

| Gerencia de Operaciones y Desarrollo.       | Versión: 1.7      |
|---------------------------------------------|-------------------|
| Documento: Manual de Autofacturación Tienda |                   |
| Autor: TurboPac                             | Estado: Aprobado  |
| Clave: N/A.                                 | Fecha: 27/04/2023 |

|          | RESULTADO COMPRO                     | BANTE FISCAL (CFDI)      |          |         |
|----------|--------------------------------------|--------------------------|----------|---------|
|          | UUID                                 | FECHA                    | SUBTOTAL | TOTAL   |
| <b>淡</b> | e2557dbd-73c1-468a-b273-ad2fc5f9b0c3 | 27/04/2023 11:22:34 a.m. | 215.49   | 249.97  |
|          |                                      |                          |          | 🔁 SALIR |

| RESULTADO COMPROBANTE FISCAL (CFDI) |                                      |                          |          |         |
|-------------------------------------|--------------------------------------|--------------------------|----------|---------|
|                                     |                                      |                          |          | 🛨 🎦     |
| $\checkmark$                        | UUID                                 | FECHA                    | SUBTOTAL | TOTAL   |
| $\checkmark$                        | e2557dbd-73c1-468a-b273-ad2fc5f9b0c3 | 27/04/2023 11:22:34 a.m. | 215.49   | 249.97  |
|                                     |                                      |                          |          | 🔁 SALIK |

Al dar clic en Salir regresara a la pantalla inicial donde ingresa su RFC.

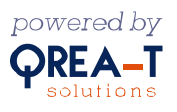

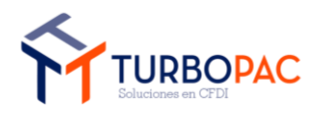

| Gerencia de Operaciones y Desarrollo.       | Versión: 1.7      |
|---------------------------------------------|-------------------|
| Documento: Manual de Autofacturación Tienda |                   |
| Autor: TurboPac                             | Estado: Aprobado  |
| Clave: N/A.                                 | Fecha: 27/04/2023 |

## 3. Versiones del documento.

| Tema:                                                                        | Fecha:     | Asunto:                                                   | Preparado por:                 |
|------------------------------------------------------------------------------|------------|-----------------------------------------------------------|--------------------------------|
| Creación de<br>documento                                                     | 08/12/2022 | Creación del documento                                    | Diego Cesar Gonzalez<br>Torres |
| Integración del<br>objetivo, contenido,<br>imágenes, sección<br>de consulta. | 09/12/2022 | Actualizar documentación                                  | Diego Cesar Gonzalez<br>Torres |
| Integración de la<br>generación de CFDI<br>e imágenes de<br>consulta.        | 12/12/2022 | Actualizar documentación                                  | Diego Cesar Gonzalez<br>Torres |
| Incorporación de<br>información de fase<br>3 de Autofacturación<br>Modatelas | 01/02/2023 | Actualizar documentación                                  | Diego Cesar Gonzalez<br>Torres |
| Revisión documento                                                           | 07/02/2023 | Revisión documento                                        | QA                             |
| Actualización                                                                | 10/02/2023 | Se agregan datos técnicos para enlazar<br>la comunicación | Ángel Mendoza/ Jair<br>Tristán |
| Modificación sección<br>búsqueda filtros y<br>generación de cfdi             | 27/04/2023 | Revisión y actualización                                  | Zaira Damián                   |

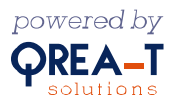